## 地理院地図の切替

背景として表示している地理院地図を切り替えて表示できます。地理院の航空写真が表示されない エリアでは、古い年代の航空写真を表示して確認ができます。

## はじめに

黒いラインが入り、そこから航空写真が表示されない場合は、地理院のデータとして存在しない 可能性が高いです。

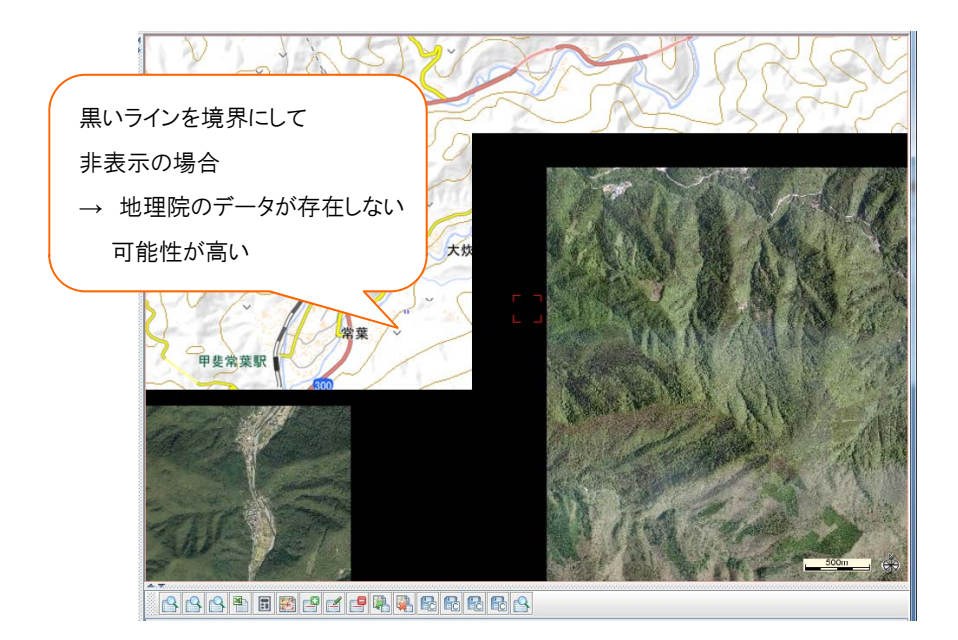

1 メニューバーの[ファイル]ー[プロジェクト管理]ー[背景地図を開く]ー[地理院地図切替]をクリックします。

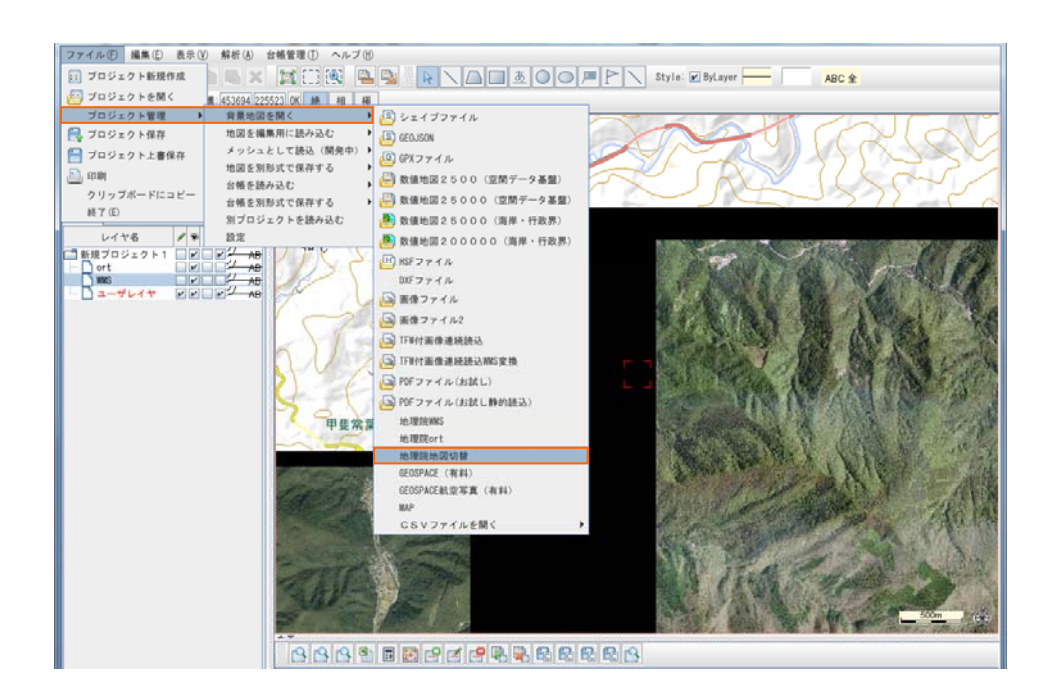

2 [地理院地図選択] ウィンドウが開くので、表示する地図を選択し[OK]をクリックします。

| ▲ 地理院地図選択                 |
|---------------------------|
| 空中写真 (1961~1964年)         |
| 赤色立体地図(利用注意)              |
| 標準地図                      |
| 淡色地図                      |
| 写真                        |
| 2007年~                    |
| 2004年~(簡易空中写真             |
| 国土画像情報(第四期:1988~1990年撮影   |
| 国土画像情報 (第三期:1984~1986年撮影) |
| 国土画像情報(第二期:1979~1983年撮影)  |
| 国土画像情報(第一期:1974~1978年撮影)  |
| 空中写真(1961~1964年)          |
| 空中写真(1945~1950年)          |
| 空中写真(1936年頃)              |
| 陰影起伏図                     |
|                           |
|                           |
| 0K Cancel                 |

3 選択した地図が表示されたことを確認します。山守くんLiteを再起動するともとの地理院地図の表示 に戻ります。

> 選択した地図により、表示されないエリアがあります。 ・山守くんLiteで通常表示している航空写真 → 「2007年~」

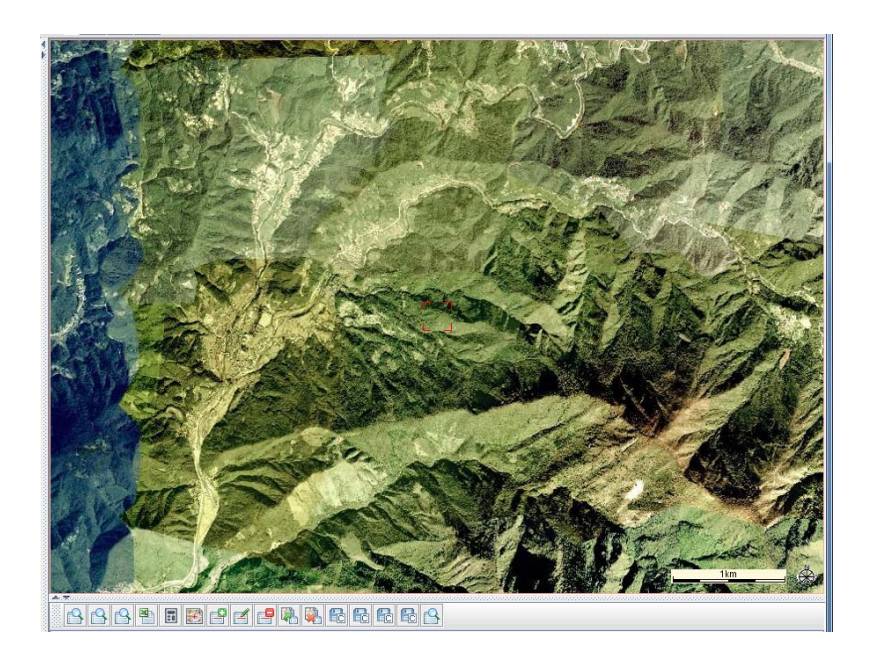